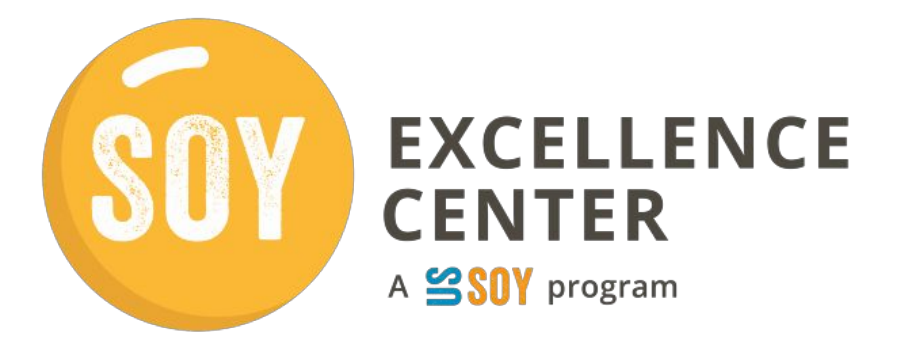

# Soy Excellence Center Learning Platform User Guide

The Soy Excellence Center Learning Platform is where users can access and complete their course(s). This guide provides an overview of the key actions to access and complete learning activities.

Click a title below to access the section or scroll the document to see all sections.

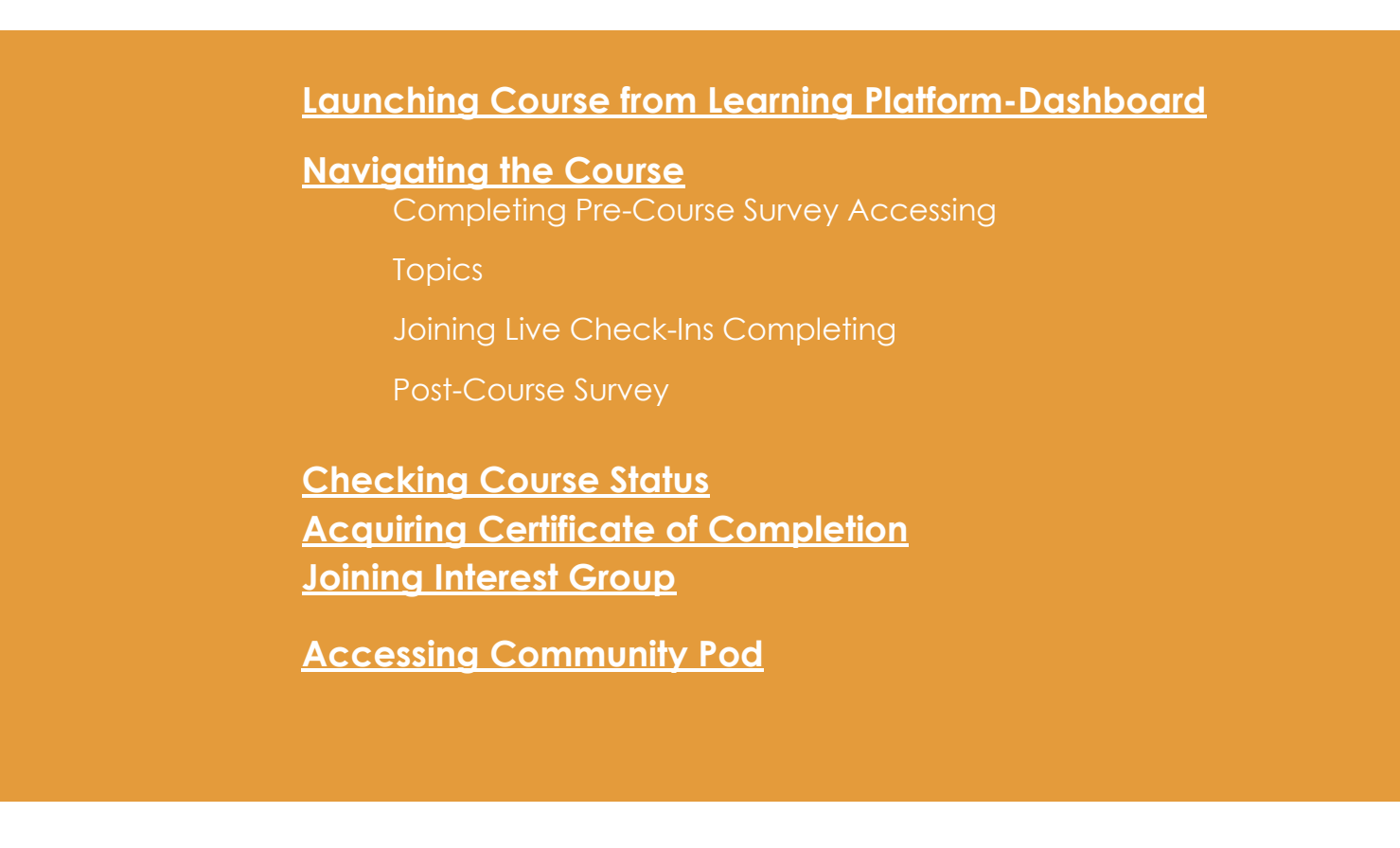

### Launching Course from Learning Platform-Dashboard

The **Learning Platform-Dashboard** is the landing page for SEC Platform users if they are *actively enrolled in a course*. The dashboard displays the courses to which a user has access. A participant is granted access by a Regional Administrator approving their application to a learning track course.

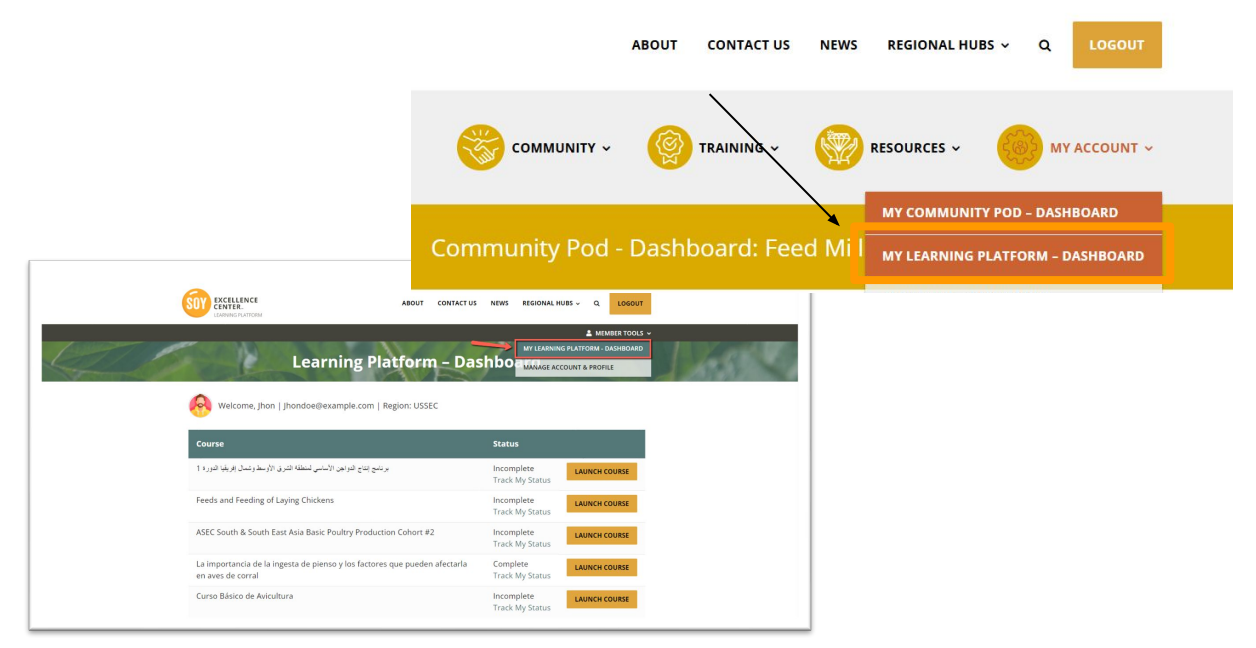

Alternatively, users can access this page from the **Member Tools** menu.

To launch a course, select the **Launch Course** button next to the appropriate course.

Note: Most users will only have 1 course listed at a time.

By Selecting the Launch Course button, the user will be redirected to the **Course home page** and menu.

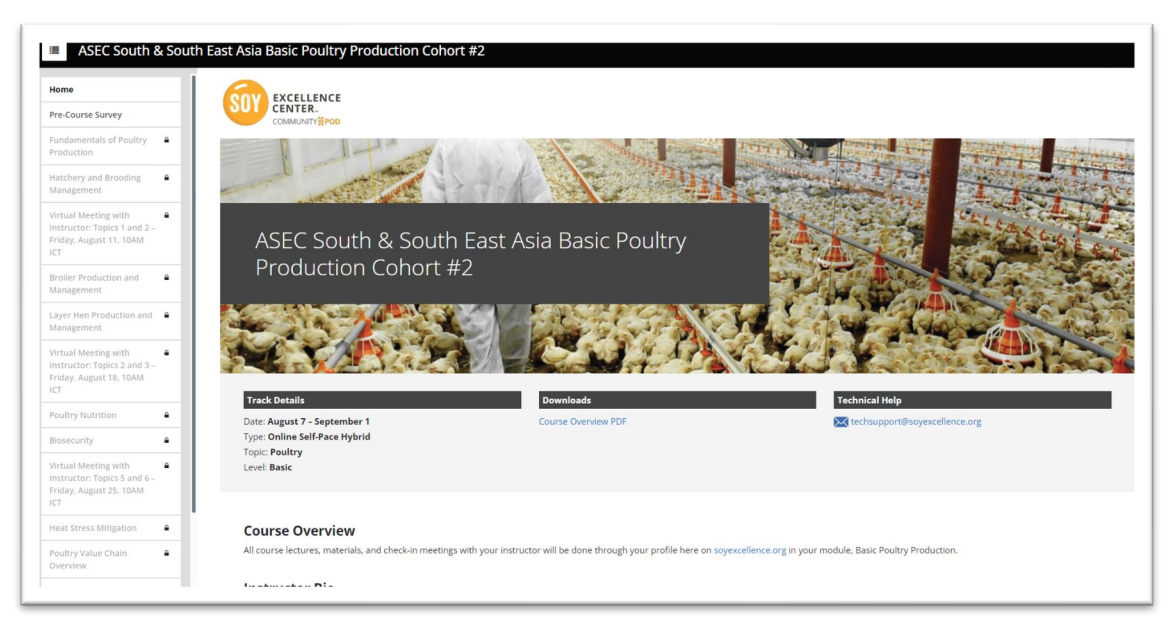

# Navigating the Course

#### **Completing Pre-Course Survey**

Course participants will need to complete the **Pre-Course Survey** first to access all the course materials.

After completing the survey, users should manually click Mark as done in the top right corner.

| Home                                                                                   |                                                                                                    |              |       |                  |
|----------------------------------------------------------------------------------------|----------------------------------------------------------------------------------------------------|--------------|-------|------------------|
| Pre-Course Survey                                                                      |                                                                                                    |              |       |                  |
| Fundamentals of Poultry 🔒<br>Production                                                |                                                                                                    |              | 10    | <b>大学的现在是</b> 很快 |
| Hatchery and Brooding 🔒<br>Management                                                  | Pre-Course Survey                                                                                                    |              | -()): |                  |
| Virtual Meeting with<br>Instructor: Topics 1 and 2 –<br>Friday, August 11, 10AM        |                                                                                                    |              | U     |                  |
| Broiler Production and A<br>Management                                                 | Pre Knowledge Survey of Poultry Basic Module<br>You must complete this Pre-Course Survey and 'mark as done' to access the course topic |              |       | Mark as done     |
| Layer Hen Production and A<br>Management                                               |                                                                                                    |              |       |                  |
| Virtual Meeting with Instructor: Topics 2 and 3 –<br>Friday, August 18, 10AM           |                                                                                                    |              |       |                  |
| Poultry Nutrition                                                                      |                                                                                                    |              |       |                  |
| Biosecurity                                                                            |                                                                                                    | 0            |       | _                |
| Virtual Meeting with<br>Instructor: Topics 5 and 6 –<br>Friday, August 25, 10AM<br>ICT | < PREVIOUS                                                                                                    | Page 2 07 18 |       | NEXT             |
| Heat Stress Mitigation                                                                 |                                                                                                    |              |       |                  |
| Poultry Value Chain                                                                    |                                                                                                    |              |       |                  |

Completing the survey, and marking it done will unlock the remaining course materials. Users can then access the course materials by clicking on the title in the menu.

| ASEC South & Sout                                                                   | h East Asia Basic Poultry Production Cohort #2                                               |              |      |        |
|-------------------------------------------------------------------------------------|----------------------------------------------------------------------------------------------|--------------|------|--------|
| Home                                                                                | EXCELLENCE                                                                                   |              |      |        |
| Pre-Course Survey                                                                   |                                                                                              |              |      |        |
| Fundamentals of Poultry<br>Production                                               |                                                                                              |              | 10-  |        |
| Hatchery and Brooding<br>Management                                                 | Pre-Course Survey                                                                            |              | -()) |        |
| Virtual Meeting with<br>Instructor: Topics 1 and 2 –<br>Friday, August 11, 10AM ICT |                                                                                              |              | U    |        |
| Broiler Production and<br>Management                                                | Pre Knowledge Survey of Poultry Basic Module                                                 | topics       |      |        |
| Layer Hen Production and<br>Management                                              | Fourmust complete this <b>Fre-Course survey</b> and <i>mark</i> as done to access the course | topics.      |      |        |
| Virtual Meeting with<br>Instructor: Topics 2 and 3 –<br>Friday. August 18, 10AM ICT |                                                                                              |              |      |        |
| Poultry Nutrition                                                                   |                                                                                              |              |      |        |
| Biosecurity                                                                         |                                                                                              |              |      |        |
| Virtual Meeting with<br>Instructor: Topics 5 and 6 –<br>Friday, August 25, 10AM ICT | < PREVIOUS                                                                                   | Page 2 of 18 |      | NEXT > |
| Heat Stress Mitigation                                                              |                                                                                              |              |      |        |
| Poultry Value Chain Overview                                                        |                                                                                              |              |      |        |
| Records, Economy and<br>Marketing                                                   |                                                                                              |              |      |        |
| Virtual Meeting with                                                                |                                                                                              |              |      |        |

#### **Accessing Topics**

Once the pre course survey is completed, all the topics will be unlocked. User has to access and complete the topics in the order they are displayed.

| 10                                                                  |                                                                                                    |      |
|---------------------------------------------------------------------|----------------------------------------------------------------------------------------------------|------|
| Course Survey damentals of Poultry duction                          | Counters Counters Course Settings Participants Grades Reports More -                                  |      |
| chery and Brooding                                                  |                                                                                                    |      |
| ual Meeting with<br>ructor: Topics 1 and 2 –<br>ay, August 11, 10AM | Fundamentals of Poultry Production                                                                    |      |
| ler Production and a gement                                         | Not available unless The activity Pre Knowledge Survey of Poulizy Basic Module You is marked complete |      |
| er Hen Production and anagement                                     | VOID 1: Sundamentals of Pouliny Production                                                            | View |
| ual Meeting with<br>ructor: Topics 2 and 3 –<br>ay, August 18, 10AM |                                                                                                    |      |
| Itry Nutrition                                                      | Voteo 2: Fundamentals of Poultry Production                                                           | Vev  |
| ecurity e                                                           |                                                                                                    |      |
| ual Meeting with<br>ructor: Topics 5 and 6 –<br>ay, August 25, 10AM | Ref.     Resource: Fundamentals of Poultry Production                                                 |      |
|                                                                     |                                                                                                    | Mari |

#### Joining Live Check-Ins

Hybrid Track Courses include periodic live check-ins. To join a **live check-in**, click on the virtual meeting topic title in the left menu to view the meeting link. Link will be accessible 15 minutes prior to the scheduled meeting time.

| ASEC South & South East Asia Basic Poultry Production C                                                                   | onorc#3                                                                                   |                                                           |                                                                                                    |
|----------------------------------------------------------------------------------------------------|-------------------------------------------------------------------------------------------|-----------------------------------------------------------|----------------------------------------------------------------------------------------------------|
|                                                                                                    |                                                                                           |                                                           |                                                                                                    |
| Home SOY EXCELLENCE                                                                                                    |                                                                                           |                                                           |                                                                                                    |
| Fundamentals of Poultry                                                                                                   |                                                                                           |                                                           |                                                                                                    |
| Production                                                                                                    | Course Settings Par                                                                       | kipants Grades Reports More +                             |                                                                                                    |
| Hatchery and Brooding Management                                                                                          |                                                                                           |                                                           | Star Star Star Star Star Star Star Star                                                                          |
| Virtual Meeting with Virtual Meeting with Instru-<br>Instructor Tepics 1 and 2<br>- friday, January 18, 16AM<br>GMT-7     | ctor: Topics 1 and 2 – Friday<br>10AM GMT+7                                               | January 19,                                               |                                                                                                    |
| Broller Production and  Management Management                                                                             | Survey of Poultry Basic Module You is married comple                                      |                                                           |                                                                                                    |
| Layer Hen Production and  Management                                                                                      |                                                                                           |                                                           |                                                                                                    |
| Virtual Meeting with<br>Instructor: Topics 3 and 4 -<br>Friday, January 26, 10MM Aviable from 19 January 2024, 2x6 AM (64 | nagement Cohort #3: Virtual Meeting with Instr<br>#1)                                     | ctor - Friday, January 19, 10AM GMT+7                     |                                                                                                    |
| Dealine A                                                                                                    |                                                                                           |                                                           |                                                                                                    |
| Biosecurity                                                                                                    |                                                                                           |                                                           |                                                                                                    |
| Virtual Meeting with                                                                                                    |                                                                                           |                                                           |                                                                                                    |
| Instructor: Topics 5 and 6 -<br>Friday, February 2, 10AM<br>GMT+7                                                         | ASEC South & South                                                                        | e East Asia Basic Poultry Production Cohort #3            |                                                                                                    |
| Heat Stress Mitigation                                                                                                    |                                                                                           | 0                                                         |                                                                                                    |
| Bruitre Value (Puain a                                                                                                    | Home                                                                                      | SOY EXCELLENCE                                            |                                                                                                    |
|                                                                                                    | Pre-Course Survey                                                                         | COMMUNITYEROD                                             |                                                                                                    |
|                                                                                                    | Fundamentals of Poultry  Production                                                       | Zoom me                                                   | veeting Settings More -                                                                                          |
|                                                                                                    | Hatchery and Brooding 💋                                                                   |                                                           |                                                                                                    |
|                                                                                                    | Virtual Meeting with<br>Instructor: Topics 1 and 2<br>- Friday, January 19, 10AM<br>GMT+7 | Virtual Meeting with Instructor: Topics 1 a<br>10AM GMT+7 | and 2 - Friday, January 19,                                                                                      |
|                                                                                                    | Broiler Production and  Management                                                        | ASEC Poultry Production and Manageme                      | ent Cohort #3: Virtual Meeting with Instructor – Friday, January 19, 10AM GMT+7                                  |
|                                                                                                    | Layer Hen Production and<br>Management                                                    | View                                                      |                                                                                                    |
|                                                                                                    | Virtual Meeting with<br>Instructor: Topics 3 and 4 -<br>Friday, January 26, 10AM<br>GMT+7 |                                                           | You are unable to join at this time.<br>You can join 15 minutes before the scheduled start time at the earliest. |
|                                                                                                    | Poultry Nutrition                                                                         | Schedule                                                  |                                                                                                    |
|                                                                                                    | Biosecurity                                                                               | Start Time (UTC)                                          | Friday, 19 January 2024, 3:00 AM                                                                                 |
|                                                                                                    | Virtual Meeting with<br>Instructor: Topics 5 and 6 -                                      | Duration (minutes)                                        | 1 hour 30 mins                                                                                                   |
|                                                                                                    | Friday, February 2, 10AM<br>GMT+7                                                         | Status                                                    | Not started                                                                                                    |
|                                                                                                    | Heat Stress Mitigation                                                                    | Host                                                      | Asia Soyexcellence                                                                                               |
|                                                                                                    | Poultry Value Chain                                                                       | Sessions                                                  | Sessions report                                                                                                  |
|                                                                                                    |                                                                                           |                                                           |                                                                                                    |

#### **Completing Post-Course Survey**

Course participants must also complete the **Post-Course Survey** after they have completed the other materials. There will be one or two post-course surveys that users need to submit and manually mark as done to access the certificate of completion.

| ASEC South & South                                                                    | n East Asia Basic Poultry Production Cohort #2                                                                                                    |                                                                                                    |     |        |
|---------------------------------------------------------------------------------------|----------------------------------------------------------------------------------------------------|----------------------------------------------------------------------------------------------------|-----|--------|
| Hatchery and Brooding<br>Management                                                   | EXCELLENCE                                                                                                    |                                                                                                    |     |        |
| Virtual Meeting with<br>Instructor: Topics 1 and 2 –<br>Friday, August 11, 10AM ICT   |                                                                                                    | 1. A. 1. A. |     |        |
| Broiler Production and<br>Management                                                  | Post-Course Survey                                                                                                    |                                                                                                    | -0: |        |
| Layer Hen Production and<br>Management                                                |                                                                                                    |                                                                                                    | V   |        |
| Virtual Meeting with<br>Instructor: Topics 2 and 3 –<br>Friday, August 18, 10AM ICT   | Dert Vanualades Superviel Doultes Deric Madula                                                                                                    |                                                                                                    |     | ✓ Done |
| Poultry Nutrition                                                                     | You must complete this <b>Post-Course Survey</b> and 'mark as done' to access the o                                                                       | ertificate.                                                                                                    |     |        |
| Biosecurity                                                                           |                                                                                                    |                                                                                                    |     |        |
| Virtual Meeting with<br>Instructor: Topics 5 and 6 –<br>Friday, August 25, 10AM ICT   | Post-Course Satisfaction/Experience Survey of Poultry Basic Module<br>You must complete this <b>Post-Course Survey</b> and 'mark as done' to access the c | ertificate.                                                                                                    |     | ✓ Done |
| Heat Stress Mitigation                                                                |                                                                                                    |                                                                                                    |     |        |
| Poultry Value Chain Overview                                                          |                                                                                                    |                                                                                                    |     |        |
| Records. Economy and<br>Marketing                                                     | < PREVIOUS                                                                                                    | Page 16 of 18                                                                                                    |     | NEXT > |
| Virtual Meeting with<br>Instructor: Topics 7, 8, 9 –<br>Friday, September 1, 10AM ICT |                                                                                                    |                                                                                                    |     |        |
| Post-Course Survey                                                                    |                                                                                                    |                                                                                                    |     |        |
| Certificate of Completion                                                             |                                                                                                    |                                                                                                    |     |        |
| Interest Group                                                                        |                                                                                                    |                                                                                                    |     |        |

### **Checking Course Status**

Participants can track the status of their course completion, individual topic & activity completion, and quiz scores of their enrolled course by selecting **Track My Status** next to the appropriate course from the **Learning Platform-Dashboard**.

| Learning Platform – Da                                                    | NEWS REGIONAL HUB             | A LOGUT                                                                                  | INAL HUBS → Q LO<br>▲ MEMBERT<br>× |
|---------------------------------------------------------------------------|-------------------------------|------------------------------------------------------------------------------------------|------------------------------------|
| weicome, Jnon   Jnondoe@example.com   kegion: USSEC                       |                               | ASEC South & South East Asia Basic Poultry Production Cohort #2 Topic/Activity Name Type | s Status                           |
| Course                                                                    | Status                        | Pre-Course Survey Topic                                                                  | Complete                           |
| برنامج إنتاج النواجن الأساسي لمنطقة الشرق الأوسط وشمال إفريقيا النوره     | Incomplete                    | Fundamentals of Poultry Production Topic                                                 | Incomplete                         |
|                                                                           | Track My Status               | Video 1: Fundamentals of Poultry Production Resour                                       | ce • Complete                      |
| eeds and Feeding of Laying Chickens                                       | Incomplete<br>Track My Status | Video 2: Fundamentals of Poultry Production Resour                                       | ce • Incomplete                    |
| SEC South & South East Asia Basic Poultry Production Cohort #2            | Incomplete                    | عرر ۱ علي Quiz: Fundamentals of Poultry Production Quiz                                  | <ul> <li>Incomplete</li> </ul>     |
| · · · · · · · · · · · · · · · · · · ·                                     | Track My Status               | Hatchery and Brooding Management Topic                                                   | O Incomplete                       |
| a importancia de la ingesta de pienso y los factores que pueden afectarla | Complete                      | Feed: Video 1: Hatchery and Brooding Management Resour                                   | ce Incomplete                      |
| n aves de corral                                                          | Track My Status               | Video 2: Hatchery and Brooding Management Resource                                       | ce • Incomplete                    |
| urso Básico de Avicultura                                                 | Incomplete<br>Track My Status | AL Quiz: Hatchery and Brooding Management Quiz                                           | <ul> <li>Incomplete</li> </ul>     |
| eeding and Nutrition of Broilers                                          | Incomplete                    | Virtual Meeting with Instructor: Topics 1 and 2 - Friday, August 11, 10AM ICT Topic      | S Incomplete                       |
|                                                                           | Track My Status               | en av SEA Poultry: Virtual Meeting with Instructor - Friday, August 11, 10AM ICT Meetin  | g Incomplete 🗸                     |
|                                                                           |                               | Curso Básico de Avicultura Incomplete<br>Track My Sta                                    | LAUNCH COURS                       |
|                                                                           |                               | Feeding and Nutrition of Broilers Incomplete<br>Track My Sta                             | LAUNCH COUR                        |

# Acquiring Certificate of Completion

Participants must complete all videos, quizzes, and virtual check-ins to receive the **Certificate of Completion**.

Once all requirements are complete, the user can download the certificate from their profile.

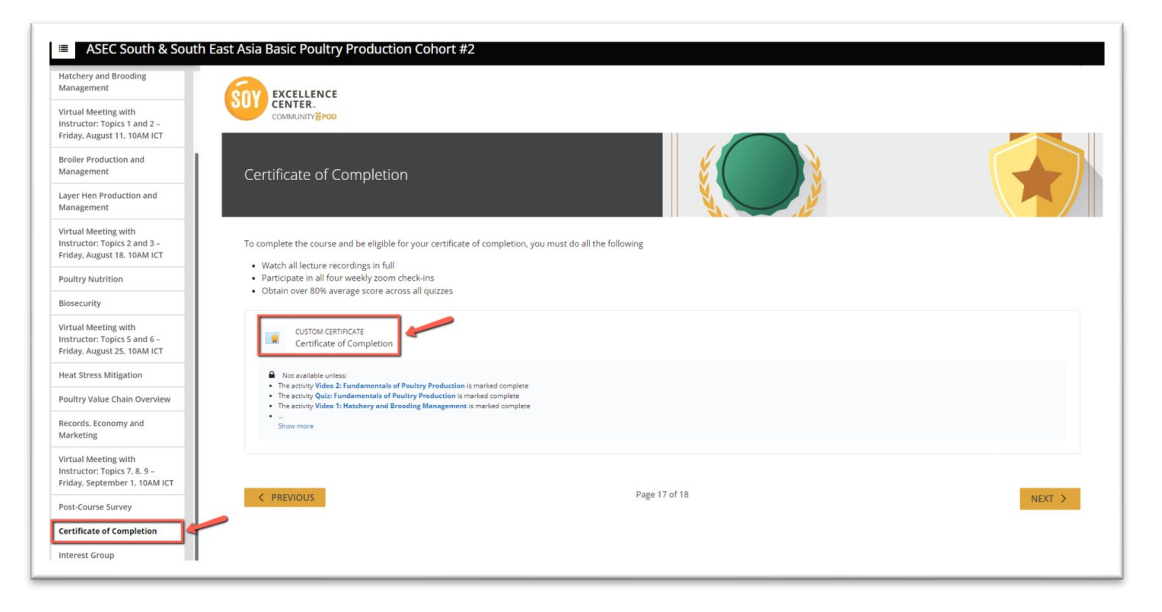

### Joining Interest Group

Every Hybrid Track will contain an **Interest Group** which only course participants and the instructor can join. Course participants can join this interest group from the **Interest Group Tab** in the course menu then select the interest group name to join.

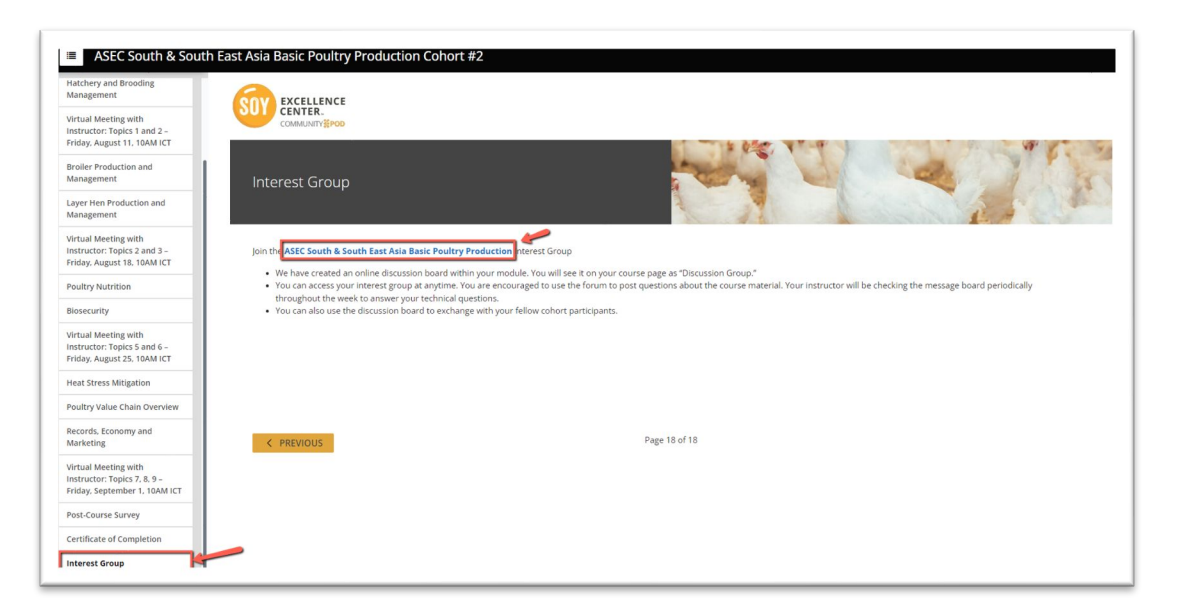

## Accessing Community Pod

For some tracks and regions, the Soy Excellence Center offers a continuing education platform, known as a **Community Pod**. If this is available for your track and region, you will be admitted by your Regional Administrator upon the completion of your course. Please contact your Regional Administrator for more information.

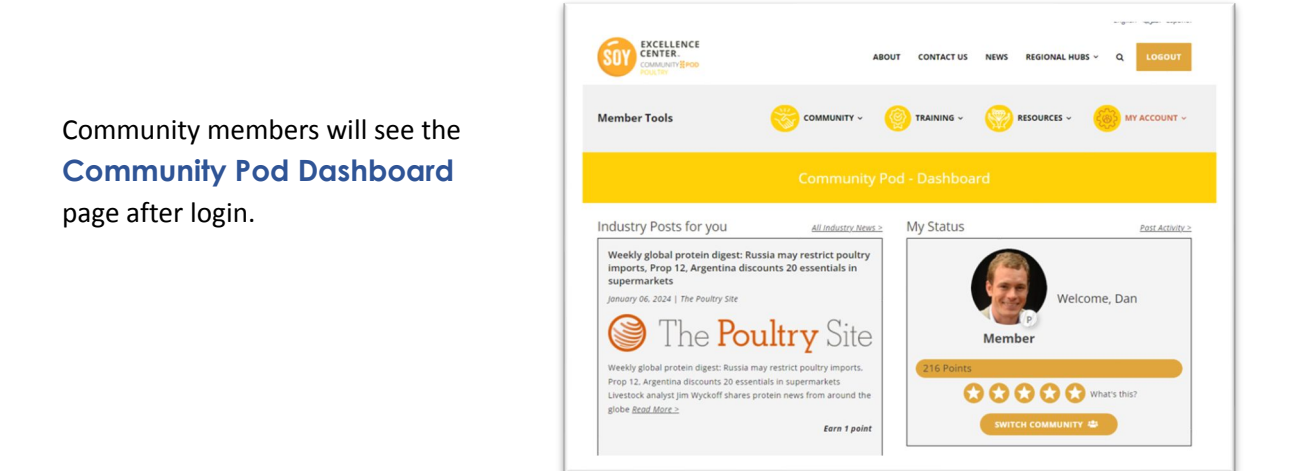

To access the **Interest Groups** page, click on the menu item Community, then select Interest Groups. On this page, all available interest groups are viewable.

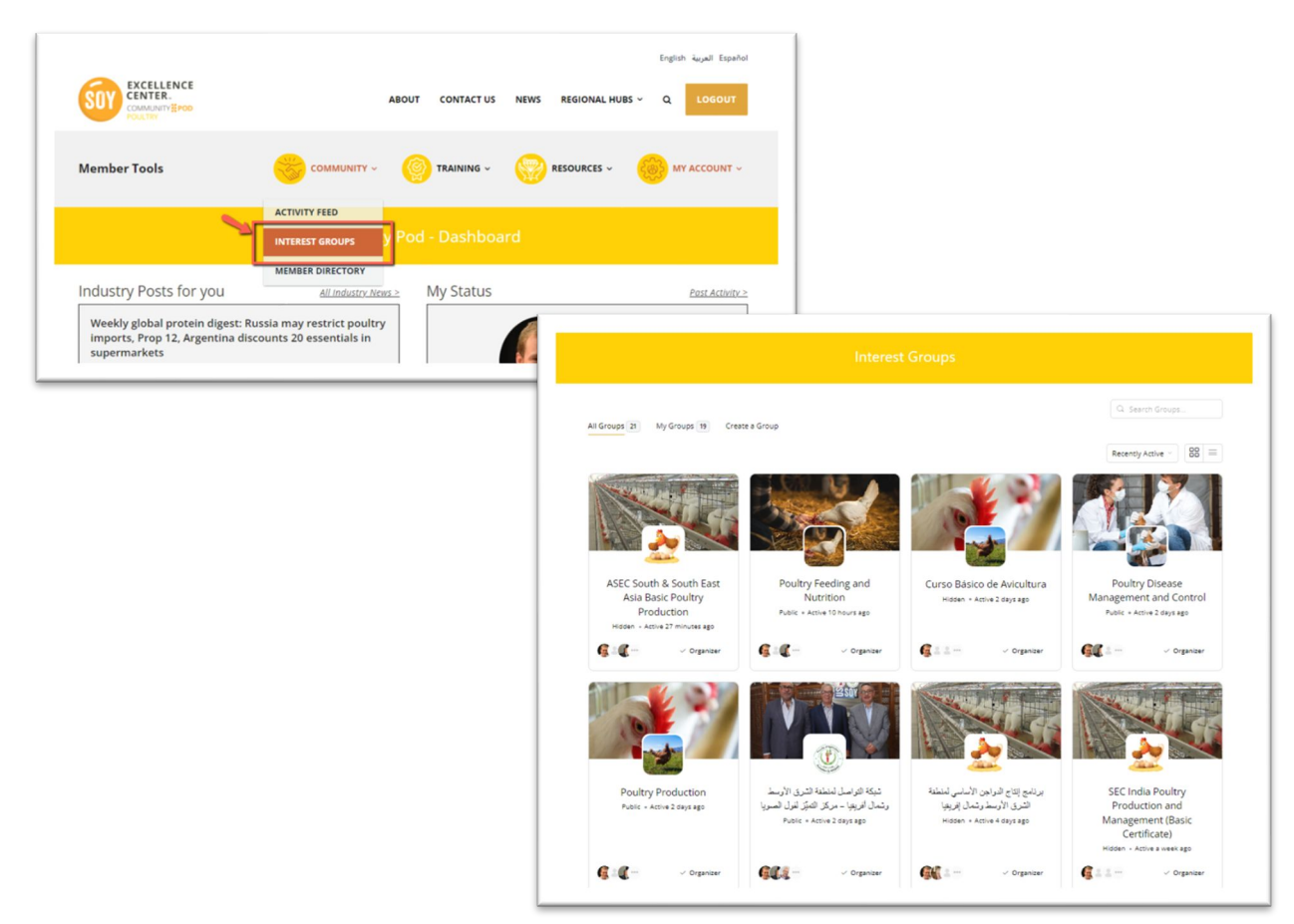